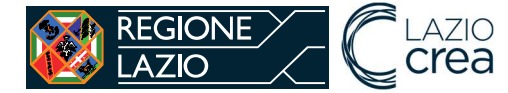

# PROGETTO

# SISTEMA INFORMATIVO SICED

"Sistema Informativo Centro Documentazione Istruzione"

Borse di studio

**Estensore** Comunale

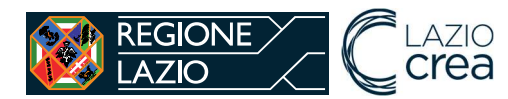

### Sommario

| INTR  | ODUZIONE                                                                                   | 3                                                                                                    |
|-------|--------------------------------------------------------------------------------------------|----------------------------------------------------------------------------------------------------|
| Area  | pubblica                                                                                   | 3                                                                                                    |
| 2.1   | Notizie                                                                                    | 3                                                                                                    |
| 2.2   | Area Documentale                                                                           | 4                                                                                                    |
| 2.3   | Modulistica                                                                                | 5                                                                                                    |
| Regi  | strazione Estensore Comunale                                                               | 5                                                                                                    |
| 3.1   | Primo accesso a sistema                                                                    | 5                                                                                                    |
| Funz  | ionalità Estensore Comunale                                                                | 7                                                                                                    |
| 4.1   | Funzionalità Borse di studio                                                               | 7                                                                                                    |
| 4.1.1 | Inserimento domande dei beneficiari da parte dei Comuni                                    | 8                                                                                                    |
| 4.1.2 | Elenco richieste borse di studio da integrare                                              | 15                                                                                                    |
| 4.1.3 | Caricamento massivo dei beneficiari da parte dei Comuni                                    | 16                                                                                                    |
|       | INTR<br>Area<br>2.1<br>2.2<br>2.3<br>Regi<br>3.1<br>Funz<br>4.1<br>4.1.1<br>4.1.2<br>4.1.3 | INTRODUZIONE         Area pubblica         2.1       Notizie         2.2       Area Documentale         2.3       Modulistica <i>Registrazione Estensore Comunale</i> 3.1       Primo accesso a sistema <i>Funzionalità Estensore Comunale</i> 4.1       Funzionalità Borse di studio         4.1.1       Inserimento domande dei beneficiari da parte dei Comuni         4.1.2       Elenco richieste borse di studio da integrare         4.1.3       Caricamento massivo dei beneficiari da parte dei Comuni |

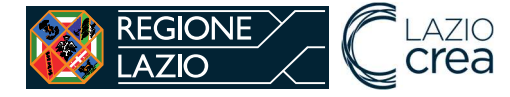

# 1 INTRODUZIONE

**SICED** è il sistema informativo per la gestione dell'intero flusso di inserimento e valutazione delle richieste di rimborso da parte dei Comuni per le borse di studio, riservata agli allievi residenti nella Regione Lazio, in carico a famiglie con reddito ISEE (indicatore di situazione economica equivalente), inferiore alla soglia annua determinata.

| REGIONE       C LAZIO         LAZIO       C rea         SICED - Sistema Informativo Centro Documentazione Istruzione della Regione Lazio |
|----------------------------------------------------------------------------------------------------|
| AREA DOCUMENTALE MODULISTICA                                                                                                    |
|                                                                                                    |
|                                                                                                    |
| Notizie da Regione                                                                                                    |
|                                                                                                    |
| Nuovo SICED online per<br>Borse di Studio                                                                                                |
| Nuove funzionalità a disposizione dei Comuni per I                                                                                       |
| LEGGI DI PIÙ →                                                                                                    |
|                                                                                                    |

# 2 Area pubblica

Le aree pubbliche del **SICED** consentono di vedere le notizie pubblicate, accedere all'area documentale e alla modulistica. Tali aree che vengono tenute aggiornate con notizie e documenti utili per gli utenti estensori comunali.

# 2.1 Notizie

Le ultime notizie vengono pubblicate sulla homepage, cliccando sul pulsante "Leggi di più" si accede all'elenco di tutte le notizie pubblicate.

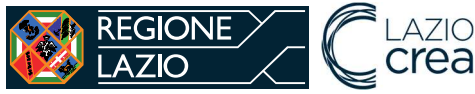

**SICED** – Sistema Informativo Centro Documentazione Istruzione della Regione Lazio

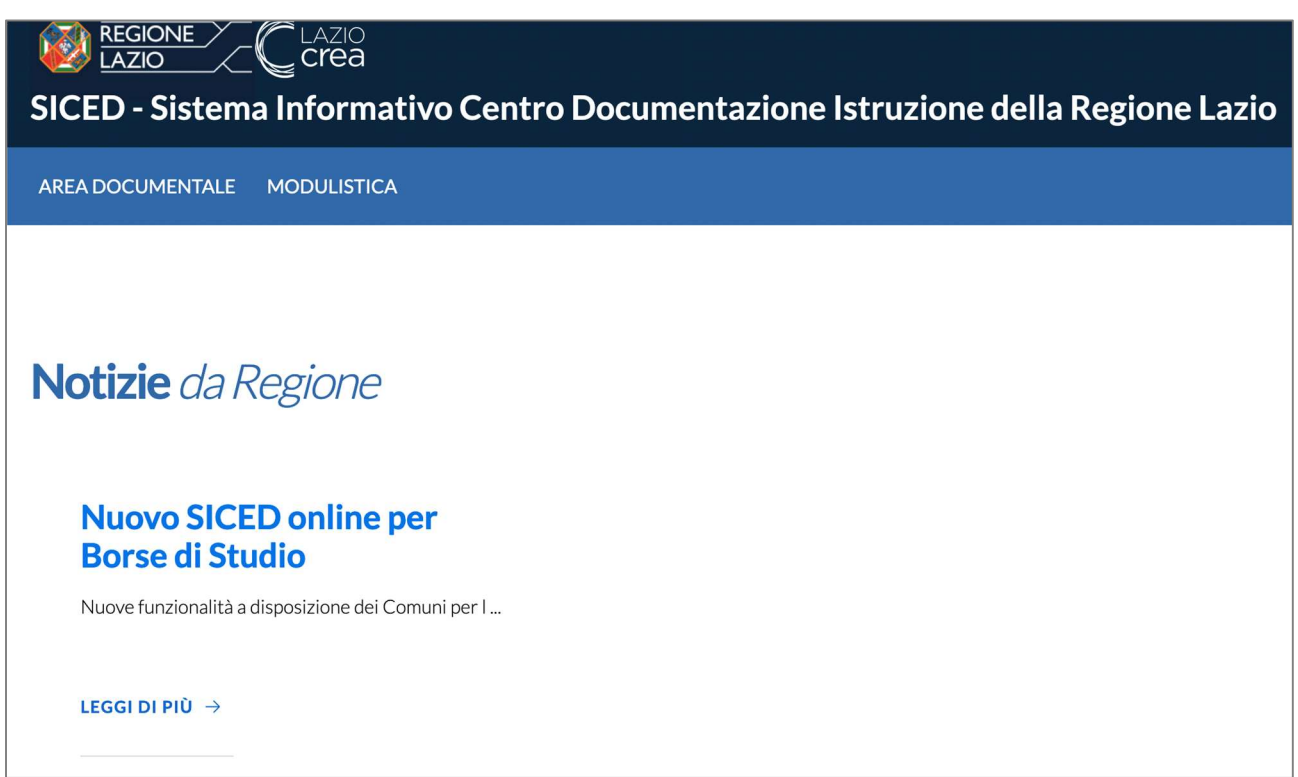

# 2.2 Area Documentale

La sezione Area documentale è suddivisa per tre categorie: Borse di studio, Libri di testo e Sussidi sensoriali. Cliccando su ciascuna categoria vengono mostrati i documenti relativi.

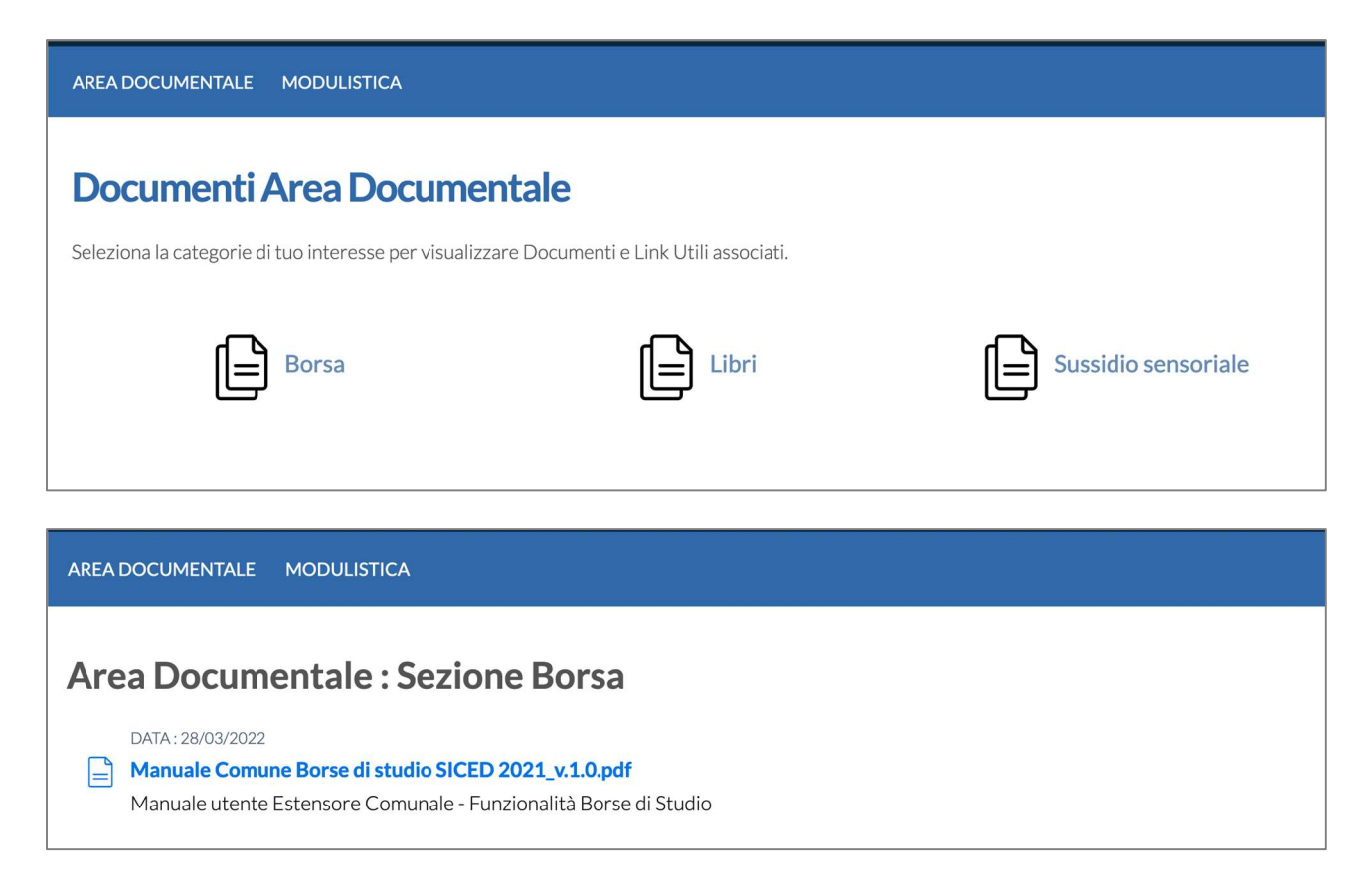

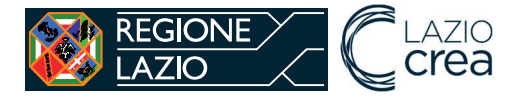

# 2.3 Modulistica

La sezione Modulistica è suddivisa per tre categorie: Borse di studio, Libri di testo e Sussidi sensoriali. Cliccando su ciascuna categoria vengono mostrati i documenti relativi.

| AREA DOCUMENTALE MODULISTICA                                  |                                |                     |
|---------------------------------------------------------------|--------------------------------|---------------------|
| Documenti Area Modulistica                                    |                                |                     |
| Seleziona la categorie di tuo interesse per visualizzare Docu | umenti e Link Utili associati. |                     |
| Borsa                                                         | Libri                          | Sussidio sensoriale |

# 3 Registrazione Estensore Comunale

L'utente deve essere in possesso di credenziali personali limitate al Sistema Pubblico di Identità Digitale (SPID, CIE, TS/CNS).

Per accedere alle funzionalità del SICED è necessario fare richiesta di attivazione della propria utenza alla Regione Lazio con ruolo di Estensore Comunale per uno o più Comuni della Regione Lazio.

È possibile effettuare l'accesso al **SICED** collegandosi seguente indirizzo: <u>https://siced.regione.lazio.it</u>

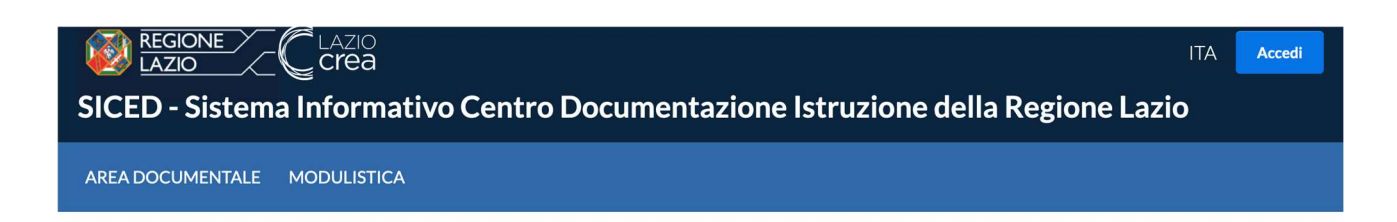

# 3.1 Primo accesso al sistema

Dopo aver richiesto l'attivazione dell'utenza e l'assegnazione del ruolo di Estensore Comunale, l'utente potrà accedere al SICED cliccando sul pulsante "Accedi". Al primo accesso sarà necessario selezionare il comune di propria competenza.

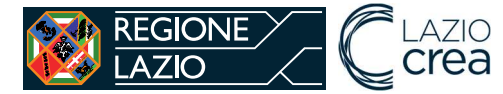

| SICED - Sistema Informativo Centro Documentazione Istruzione della Regione Lazio | ITA BENVENUTO MARIO ROSSI ~<br>ESTENSORE COMUNALE |
|----------------------------------------------------------------------------------|---------------------------------------------------|
| AREA DOCUMENTALE MODULISTICA                                                     |                                                   |
|                                                                                  | Area riservata                                    |
| Seleziona Comune                                                                 |                                                   |
| Comune -                                                                         | •                                                 |
| Seleziona                                                                        |                                                   |

Cliccando sul pulsante "Seleziona" si aprirà una pagina in cui dovranno essere inseriti i dati del Comune. Tutti i dati richiesti sono obbligatori:

- PEC del Comune;
- Mail standard del Comune;
- Numero di telefono per eventuali contatti da parte dell'Amministrazione.

| Dati Utente                                                       |                        |   |  |
|-------------------------------------------------------------------|------------------------|---|--|
| Utente                                                            | RSSMRA80E44G273B       |   |  |
| Email                                                             | mariorossi@mail.it     |   |  |
| Nome e Cognome                                                    | MARIO ROSSI            |   |  |
| Data di nascita                                                   | 01-01-1980             |   |  |
| Sesso                                                             | М                      |   |  |
| nserisci i dati per il o                                          | comune di Roma Capital | е |  |
| Inserisci i dati per il (                                         | comune di Roma Capital | е |  |
| Inserisci i dati per il (<br>Inserisci Pec *<br>Inserisci Email * | comune di Roma Capital | e |  |
| Inserisci i dati per il (<br>Inserisci Pec *<br>Inserisci Email * | comune di Roma Capital | e |  |

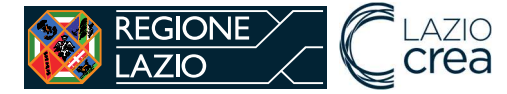

Se l'estensore comunale è responsabile per più comuni questa operazione deve essere ripetuta per tutti i comuni assegnati.

# 4 Funzionalità Estensore Comunale

Le funzionalità a disposizione dell'utente Estensore Comunale sono:

- Inserisci richiesta borsa di studio,
- Elenco richieste borse di studio,
- Elenco richieste borse di studio da integrare.

| Stai operando per conto del Comune di Allumiere<br>Benvenuto MARIO<br>su SICED |  |  |
|--------------------------------------------------------------------------------|--|--|
| Comune<br>NE BORSE DI STUDIO                                                   |  |  |
| Inserisci Richiesta Borsa Di Studio                                            |  |  |
| Caricamento massivo Borse Di Studio                                            |  |  |
| Elenco Richieste Borse Di Studio                                               |  |  |
| Elenco Richieste Borse Di Studio Da Integrare                                  |  |  |
|                                                                                |  |  |

# 4.1 Funzionalità Borse di studio

Il sistema **SICED** si pone come strumento di supporto per la gestione dell'intero flusso di inserimento e valutazione delle richieste di borse di studio di cui al D. Lgs. n. 63/2017. Di seguito si riporta il flusso gestito a sistema.

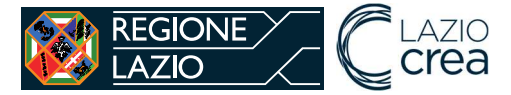

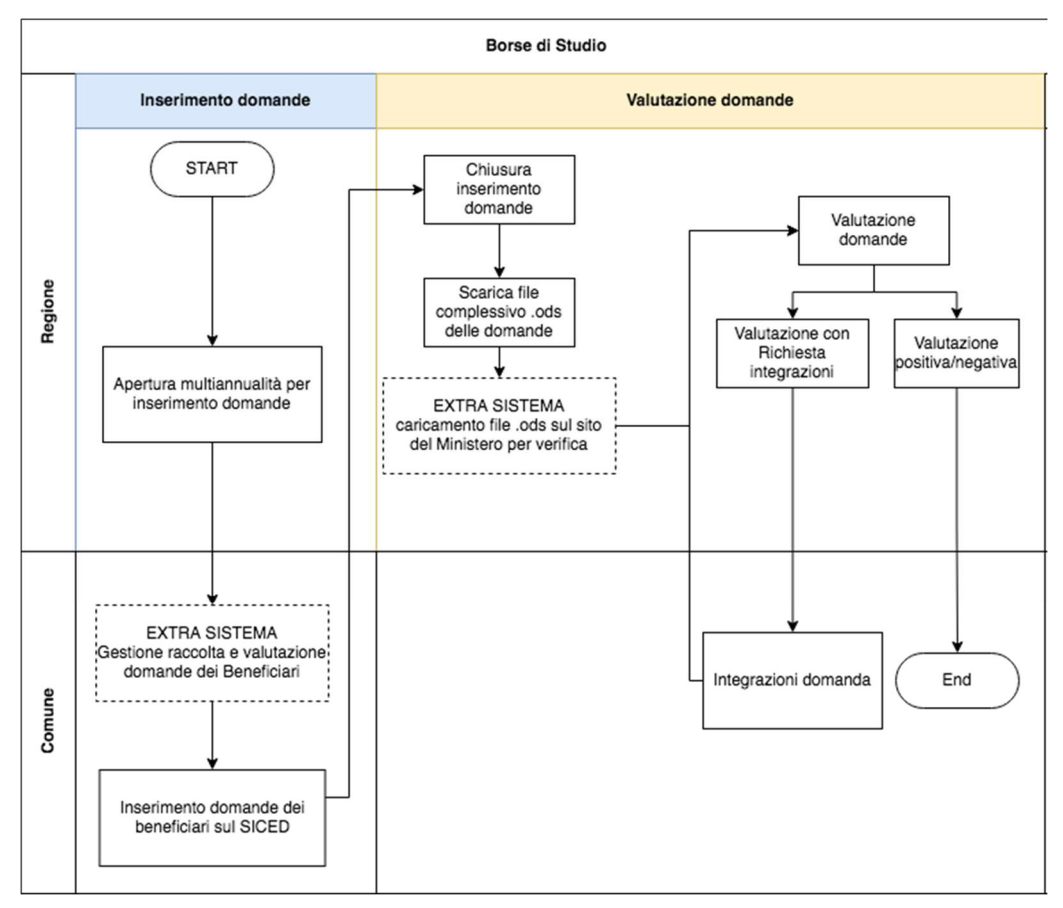

## 4.1.1 Inserimento domande dei beneficiari da parte dei Comuni

Nel momento in cui la Regione apre la finestra di multiannualità sul Portale l'utente Estensore Comunale può caricare sul **SICED** le domande dei beneficiari cliccando sul link "Inserisci richiesta borsa di studio".

I beneficiari delle borse di studio sono gli studenti residenti nella Regione Lazio e nel Comune presso cui si fa domanda. Nel caso di studenti minorenni, la domanda deve essere presentata dal genitore o tutore. Nel caso di studenti maggiorenni, invece, la domanda può essere presentata direttamente dallo studente.

Per prima cosa l'Estensore Comunale deve fare una ricerca per codice fiscale e per annualità

| Home / Inserisci Borsa di Studio              |   |
|-----------------------------------------------|---|
| Inserisci una nuova richiesta Borsa Di Studio |   |
| Codice fiscale studente*                      |   |
|                                               |   |
| Annualità*                                    |   |
| Nessuna selezione                             | • |
| Cerca                                         |   |

Se la multiannualità è chiusa, non sarà possibile inserire domande sul SICED.

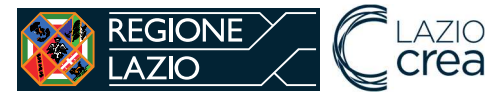

| REGIONE Crea<br>SICED - Sistema Informativo Centro Documentazione Istruzione della Regione Lazio                                                                    | ITA      | BENVENUTO MARIO ROSSI ~<br>ESTENSORE COMUNALE |
|----------------------------------------------------------------------------------------------------|----------|-----------------------------------------------|
| AREA DOCUMENTALE MODULISTICA                                                                                                    |          |                                               |
|                                                                                                    |          | Area riservata                                |
| La finestra di multiannualità per l'inserimento borse di studio relativa all'annualità 2020/2021 è attualmente chiusa. Non è possibile p<br>di una nuova richiesta. | pertanto | procedere alla creazione                      |

Se la multiannualità è aperta e non è stata già presentata una domanda per lo studente, viene mostrato a sistema il pulsante "Crea richiesta".

| Inserisci una nuova richiesta Borsa Di Studio                                                                                |   |
|----------------------------------------------------------------------------------------------------|---|
| Codice fiscale studente* XXXXXXXXXXX                                                                                         |   |
| Annualità*<br>2021/2022                                                                                                    | • |
| Cerca                                                                                                    |   |
| Nessun risultato trovato per il codice fiscale e l'annualità specificati. Procedere con la creazione di una nuova richiesta. |   |
| Crea Richiesta                                                                                                    |   |

Cliccando sul pulsante "Crea Richiesta" si genera la domanda in stato "creata" e vengono mostrate le sezioni con i dati da inserire. Le sezioni da compilare sono:

- studente,
- genitore/tutore,
- istituto scolastico.

Il sistema evidenzia con la spunta rossa le sezioni obbligatorie. Una volta completato l'inserimento di una sezione, la spunta diventa verde. Solo dopo avere compilato tutti i campi obbligatori è possibile inoltrare la domanda.

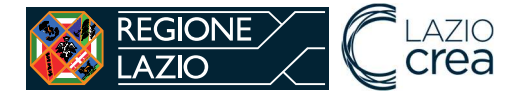

| <ul> <li>La richiesta è stata creata ed è in attesa o</li> </ul> | di compilazione     |   |
|------------------------------------------------------------------|---------------------|---|
| Data creazione                                                   | 14-02-2022 15:16:20 |   |
| Stato Richiesta                                                  | CREATA              |   |
| Codice Fiscale Studente                                          | XXXXXXXXXXXX        |   |
| Annualità Richiesta                                              | 2021/2022           |   |
|                                                                  |                     |   |
| Studente                                                         |                     | > |
| EZIONI<br>Studente<br>Genitore/Tutore                            |                     | > |

### Dati studente:

- Dati anagrafici
  - nome
  - cognome
  - codice fiscale (già compilato in automatico dal sistema e non modificabile)
  - sesso
- Dati nascita
  - data di nascita
  - stato di nascita
  - provincia (nel caso di stato di nascita Italia)
  - comune (nel caso di stato di nascita Italia)
  - località estera nascita (nel caso di stato di nascita estero)
- Dati di residenza
  - provincia (già compilato in automatico dal sistema e non modificabile)
  - comune (già compilato in automatico dal sistema e non modificabile)
- Dati fiscali
  - importo Isee valore in € (il valore deve essere minore o uguale al limite inserito a sistema da Regione)
- Dati recapito
  - telefono
  - mail

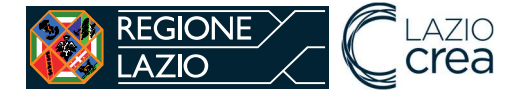

| Dati Studente                                                    |
|------------------------------------------------------------------|
| i Tutti i campi contrassegnati con l'asterisco sono obbligatori. |
|                                                                  |
| Dati anagrafici                                                  |
| Nome*                                                            |
|                                                                  |
| Cognome *                                                        |
| Codice Fiscale *                                                 |
| XXXXXXXXXXXX                                                     |
|                                                                  |
| Sesso *                                                          |
| Nessuna selezione 👻                                              |

I dati del genitore/tutore non sono obbligatori.

### Dati genitore/tutore:

- Dati anagrafici
  - nome
  - cognome
  - codice fiscale
  - sesso
- Dati nascita
  - data di nascita
  - stato di nascita
  - provincia (nel caso di stato di nascita Italia)
  - comune (nel caso di stato di nascita Italia)
  - località estera nascita (nel caso di stato di nascita estero)
- Dati di residenza
  - stato
  - provincia (nel caso di stato Italia)
  - comune (nel caso di stato Italia)
  - indirizzo (nel caso di stato Italia)
  - numero civico (nel caso di stato Italia)
  - CAP (nel caso di stato Italia)
  - località estera (nel caso di stato estero)

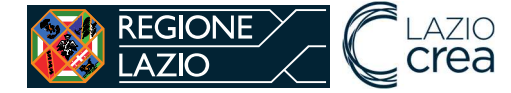

| Dati Genitore/Tutore                                               |
|--------------------------------------------------------------------|
| (i) Tutti i campi contrassegnati con l'asterisco sono obbligatori. |
| Dati anagrafici                                                    |
| Nome*                                                              |
|                                                                    |
| Cognome *                                                          |
|                                                                    |
| Codice Fiscale *                                                   |
| Sesso *                                                            |
| Nessuna selezione 🔹                                                |
|                                                                    |

### Dati istituto scolastico:

Per associare un istituto scolastico bisogna prima di tutto ricercarlo tra quelli censiti a sistema. Se è una scuola pubblica della Regione Lazio, il codice meccanografico dell'istituto deve essere tra quelli presenti a sistema. In particolare, si ricorda che il codice meccanografico da inserire è quello dell'autonomia delle istituzioni scolastiche statali di Il grado della Regione Lazio.

| Dati Istituto Scolastico                                                                                    |
|----------------------------------------------------------------------------------------------------|
| Attenzione, non hai associato alcun istituto scolastico, selezionane uno qui sotto effettuando una ricerca. |
| La scuola frequentata è nella Regione Lazio?*                                                               |
| Nessuna selezione 👻                                                                                         |
|                                                                                                    |
| Inserisci il codice meccanografico dell'Istituto Scolastico *                                               |
| Tipologia Istituto *                                                                                        |
| Nessuna selezione                                                                                           |
|                                                                                                    |
|                                                                                                    |
| Indietro Cerca Istituto Scolastico                                                                          |

Per la ricerca bisogna inserirei i seguenti campi:

- la scuola frequentata è nella Regione Lazio? Si/No
- codice meccanografico dell'autonomia
- tipologia istituto:
  - o scuola pubblica
  - $\circ$  scuola paritaria
  - o CFP.

Inseriti tutti i dati bisogna cliccare sul pulsante "cerca istituto scolastico".

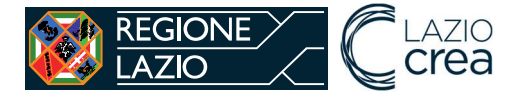

Se l'istituto è censito a sistema verrà mostrato una tabella riepilogativa e il taso "Associa istituto scolastico", tramite il quale confermare la scelta.

| Home / Ricerca Borse di Studio | / Dettaglio Borsa di Studio / | Istituto Scolastico |                    |                             |
|--------------------------------|-------------------------------|---------------------|--------------------|-----------------------------|
| Dati Istituto Scolastic        | 0                             |                     |                    |                             |
| Denominazione                  | Codice Meccanografico         | Regione Lazio       | Tipologia Istituto | Azione                      |
| I.I.S. "FILETICO" FERENTINO    | FRIS001005                    | Si                  | Scuola Pubblica    | Associa Istituto Scolastico |
| Indietro                       |                               |                     |                    |                             |

Se l'istituto non è censito a sistema verrà mostrata una tabella riepilogativa dei dati inseriti e il pulsante "Aggiungi istituto scolastico", tramite il quale si potranno inserire i dati mancanti.

| Codice meccanografico XXXXXXXX |       |
|--------------------------------|-------|
| Codice meccanografico XXXXXXXX |       |
|                                | XX    |
| Regione Lazio No               |       |
| Fipologia Istituto Scuola Pari | taria |

Per un nuovo istituto scolastico bisogna inserire a sistema i seguenti dati:

- ragione sociale,
- provincia,
- comune.

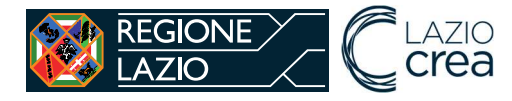

| Aggiungi Istituto Scolastico |                  |
|------------------------------|------------------|
| Codice meccanografico        | XXXXXXXXXX       |
| Regione Lazio                | No               |
| Tipologia Istituto           | Scuola Paritaria |
| Ragione Sociale* Provincia - | •                |
| Comune Nessuna selezione     | Ţ                |
| Indietro Salva               |                  |

Inseriti tutti i dati obbligatori richiesti, le sezioni mostrano tutte la spunta verde ed è possibile fare l'inoltro della richiesta tramite il pulsante "inoltra richiesta".

| <ul> <li>La richiesta è stata creata ed è in attesa</li> </ul>               | di compilazione                |   |
|------------------------------------------------------------------------------|--------------------------------|---|
| Data creazione                                                               | 14-02-2022 16:49:37            |   |
| Stato Richiesta                                                              | CREATA                         |   |
|                                                                              |                                |   |
| Codice Fiscale Studente                                                      | XXXXXXXXXXX                    |   |
| Codice Fiscale Studente                                                      | xxxxxxxxxx           2020/2021 |   |
| Codice Fiscale Studente Annualità Richiesta ezioni Studente                  | XXXXXXXXXX           2020/2021 | > |
| Codice Fiscale Studente Annualità Richiesta  ezioni Studente Genitore/Tutore | XXXXXXXXXX           2020/2021 | > |

Finché la richiesta è in stato "creata" è possibile modificare i dati inseriti. Una volta inoltrata la richiesta non è più possibile fare modifiche e bisogna aspettare l'esito della valutazione da parte di Regione.

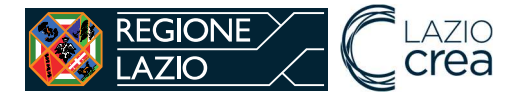

| Home / Ricerca Borse di Studio / Dettaglio Borsa di Studio |                     |
|------------------------------------------------------------|---------------------|
| Dettaglio Richiesta Borsa Di Studio                        |                     |
| ✓ La richiesta è stata correttamente inoltrata             |                     |
|                                                            |                     |
| Data creazione                                             | 14-02-2022 16:46:27 |
| Stato Richiesta                                            | INOLTRATA           |
| Codice Fiscale Studente                                    | XXXXXXXXXXXX        |
| Annualità Richiesta                                        | 2021/2022           |

L'Operatore Regionale valuta sul SICED la domanda ricevuta per ogni beneficiario. I possibili esiti sono:

- Approvata
- Esclusa, con motivazione
- Richiesta integrazione, con note per chiedere di modificare i dati.

Il sistema **SICED** manda un avviso automatico tramite PEC ai Comuni con l'esito della valutazione di ciascuna richiesta di borsa di studio in caso di esclusione o richiesta integrazione. Nel caso di approvazione non viene mandato l'avviso.

### 4.1.2 Elenco richieste borse di studio da integrare

Nel caso di richiesta integrazioni, l'Estensore Comunale vede la domanda di borsa per il beneficiario modificabile, tramite la funzionalità "Elenco richieste borse di studio da integrare".

| icerca Borsa D                          | i Studio d  | a integ   | rare      |                        |                                 |            |           |
|-----------------------------------------|-------------|-----------|-----------|------------------------|---------------------------------|------------|-----------|
| Codice fiscale Studente                 |             |           |           |                        |                                 |            |           |
| nnualità                                |             |           |           |                        |                                 |            |           |
| lessuna selezione                       |             |           |           |                        |                                 |            | •         |
|                                         |             |           |           |                        |                                 |            |           |
| loma                                    |             |           |           |                        |                                 |            | *         |
|                                         |             |           |           |                        |                                 |            |           |
| omune                                   |             |           |           |                        |                                 |            |           |
|                                         |             |           |           |                        |                                 |            |           |
|                                         |             |           |           |                        |                                 |            |           |
|                                         |             |           |           |                        |                                 |            |           |
| Cerca                                   |             |           |           |                        |                                 |            |           |
|                                         |             |           |           |                        |                                 |            |           |
| Codice Fiscale Studente                 | Studente    | Comune    | Annualità | Stato                  | Note                            | Data       |           |
| ~~~~~~~~~~~~~~~~~~~~~~~~~~~~~~~~~~~~~~~ | MARIA ROSSI | Allumiere | 2021/2022 | RICHIESTA INTEGRAZIONE | Istituto scolastico pon trovato | 15/02/2022 | Dettaglio |

Effettuate le opportune modifiche, la domanda deve essere nuovamente inviata in valutazione alla Regione.

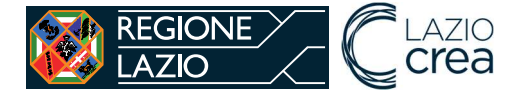

# 4.1.3 Caricamento massivo dei beneficiari da parte dei Comuni

È possibile fare l'inserimento delle domande massivamente con il caricamento di un file excel tramite la funzionalità "caricamento massivo borse di studio".

| Staic<br>Benve<br>su S/ | operando per conto del Comune di Allumiere<br>enuto MARIO<br>CED |  |
|-------------------------|------------------------------------------------------------------|--|
| Scegli C<br>SEZION      | E BORSE DI STUDIO                                                |  |
| M                       | Inserisci Richiesta Borsa Di Studio                              |  |
|                         |                                                                  |  |
| Ø                       | Caricamento massivo Borse Di Studio                              |  |
| Q                       | Elenco Richieste Borse Di Studio                                 |  |
|                         | Elenco Richieste Borse Di Studio Da Integrare                    |  |
|                         |                                                                  |  |

Per prima cosa bisogna verificare che la multiannualità di inserimento delle richieste sia aperta attraverso il form di ricerca.

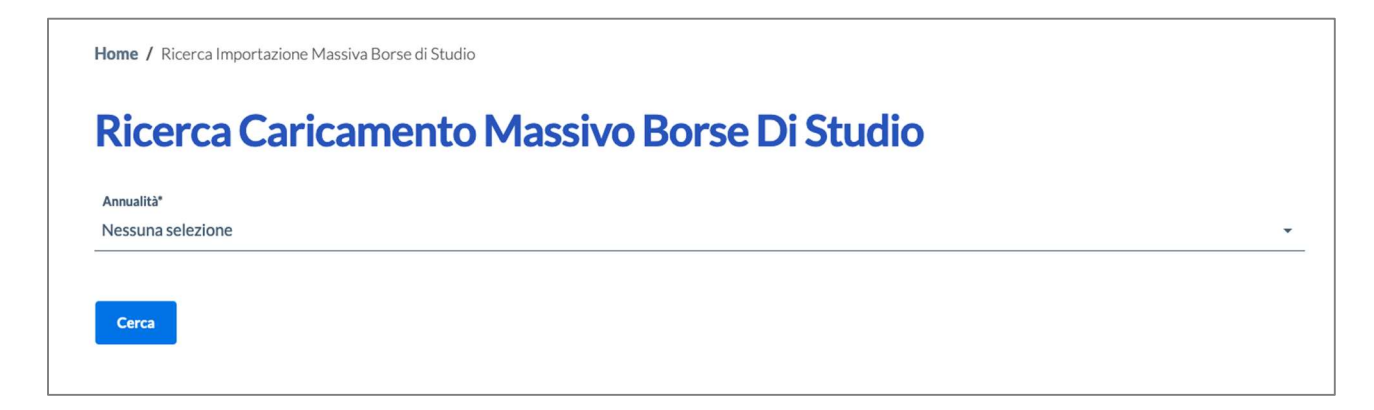

Se la multiannualità è aperta viene mostrato il pulsante "caricamento massivo borse di studio".

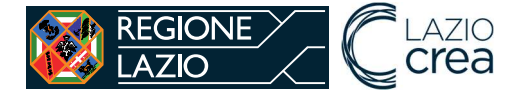

Home / Ricerca Importazione Massiva Borse di Studio

# Annualitä\* 2022/2023 Cerca Cerca Caricamento massivo di nuove richieste di borse di studio Caricamento Massivo Borse DI Studio

Cliccando sul pulsante "caricamento massivo borse di studio" viene mostrata una pagina dove fare l'upload del file excel.

| Home / Ricerca Importazione Massiva Borse di Studio / Caricamento massivo File Borse di Studio |
|------------------------------------------------------------------------------------------------|
| Importazione Massiva Borse di Studio                                                           |
| Dati anagrafici                                                                                |
| File(Xls)*                                                                                     |
| Sfoglia Nessun file selezionato.                                                               |
| Indietro                                                                                       |

Il file excel da importare deve seguire le seguenti indicazioni:

- 1. Tutte le celle devono essere compilate secondo il formato previsto dal file di esempio scaricabile dall'area documentale,
- 2. Soltanto i dati del genitore/tutore sono facoltativi,
- 3. Le date di nascita devono essere nel seguente formato gg/mm/aaaa,
- 4. Il campo ISEE deve essere un numero con il separatore di decimali ","
- 5. Il file non deve contenere più di 3.000 righe, per un corretto funzionamento.

Una volta caricato il file bisogna aspettare sulla pagina di caricamento finché non compare il messaggio di conferma "il caricamento del file è avvenuto con successo".

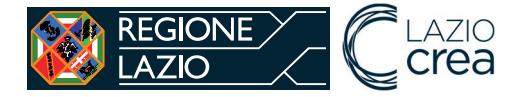

Il caricamento del file è avvenuto con successo

Home / Ricerca Importazione Massiva Borse di Studio

# Ricerca Caricamento Massivo Borse Di Studio

| Annualità*       |   |
|------------------|---|
| Nessuna selezion | e |

Cerca

Selezionando la multiannualità sarà possibile verificare una tabella riepilogativa dei dati caricati e gli eventuali errori.

| Comune    | Annualità | File                         | Elaborato | Data       | N. Righe da elaborare | N. Righe elaborate |                         |
|-----------|-----------|------------------------------|-----------|------------|-----------------------|--------------------|-------------------------|
| Allumiere | 2022/2023 | modello-2-borse-prova-1.xlsx | Si        | 06/04/2022 | 10                    | 0                  | Dettaglio problematiche |
| Allumiere | 2022/2023 | allumiere-prova-1.xlsx       | No        | 08/04/2022 | 6                     | 0                  | Dettaglio problematiche |
| Allumiere | 2022/2023 | allumiere-prova-1.xlsx       | Si        | 12/04/2022 | 6                     | 0                  | Dettaglio problematiche |

Cliccando sul pulsante "dettaglio problematiche" è possibile accedere al dettaglio in cui viene mostrato l'elenco delle righe non importate e nella colonna note le motivazioni.

| De                             | ettaglio P                             | oblem                                    | atiche Ca                              | ricam                        | ento Ma                                            | assivo                            | o Borse o                      | di Studio                                                           |
|--------------------------------|----------------------------------------|------------------------------------------|----------------------------------------|------------------------------|----------------------------------------------------|-----------------------------------|--------------------------------|---------------------------------------------------------------------|
| Rie                            | pilogo file ir                         | nportazio                                | one massiva                            | Borse                        | di Studio                                          |                                   |                                |                                                                     |
| Cor                            | mune Annualit                          | à                                        | File                                   | Elaborato                    | Data                                               | N. Rig                            | he da elaborare                | N. Righe elaborate                                                  |
| Allu                           | imiere 2022/202                        | 3 allum                                  | iere-prova-1.xlsx                      | Si                           | 12/04/2022                                         |                                   | 6                              | 0                                                                   |
| Ric                            | hieste Borse                           | e di Studi                               | o non elaboi                           | rate                         |                                                    |                                   |                                |                                                                     |
| Ric<br>Num                     | hieste Borse                           | e di Studi                               | o non elaboi                           | rate                         | Codice                                             |                                   |                                |                                                                     |
| Ric<br>Num<br>riga<br>xls      | hieste Borse                           | e <b>di Studi</b><br><sub>Studente</sub> | <b>O NON Elabor</b><br>CF Genitore     | Genitore                     | Codice<br>Meccanografico<br>Istituto               | Istituto                          |                                | Note                                                                |
| Ric<br>Num<br>riga<br>xls<br>2 | <b>CF Studente</b><br>FRIMGH10A41G273. | <b>Studente</b><br>MARGHERITA<br>FIORE   | <b>CF Genitore</b><br>FRIRSR80E17F839H | Genitore<br>ROSARIO<br>FIORE | Codice<br>Meccanografico<br>Istituto<br>RMPC39000C | <b>Istituto</b><br>JAMES<br>JOYCE | Codice Fiscale genil<br>dati a | <b>Note</b><br>tore inserito non corrisponde<br>anagrafici inseriti |

L'elaborazione non è real time. Non appena l'algoritmo di verifica completa l'elaborazione, verrà popolata la tabella con l'esito di numero di righe elaborate e la sottostante tabella con le eventuali richieste non elaborate.

Una volta che le richieste sono state caricate correttamente tramite la funzionalità di caricamento massivo, queste vengono mostrate nell'elenco delle richieste, e devono essere verificate ed inoltrate.